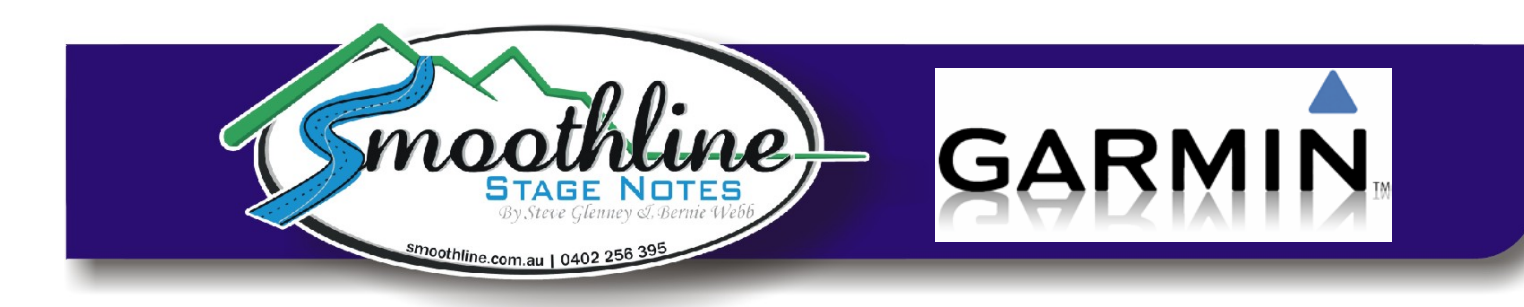

# **Using Smoothline GPS Files with Garmin**

Smoothline provides GPS files for many events, simplifying navigation in recce and during the race. The GPS file is easy to install into GPS units (Garmin, Tom Tom etc).

We have personally found the Garmin GPS units the easiest to operate (we use a Garmin 2455LMT which cost around \$230 in 2012).

Note: TomTom instructions are also available on the resources page of our website.

## Save existing favourites on your PC (optional)

Saving existing favourites on your PC is quite an involved process and can be carried out either before or after adding a Smoothline file. 99% of Smoothline users prefer not to do so for the sake of simplicity. If you do wish to, please see the instructions on the resources page of our website.

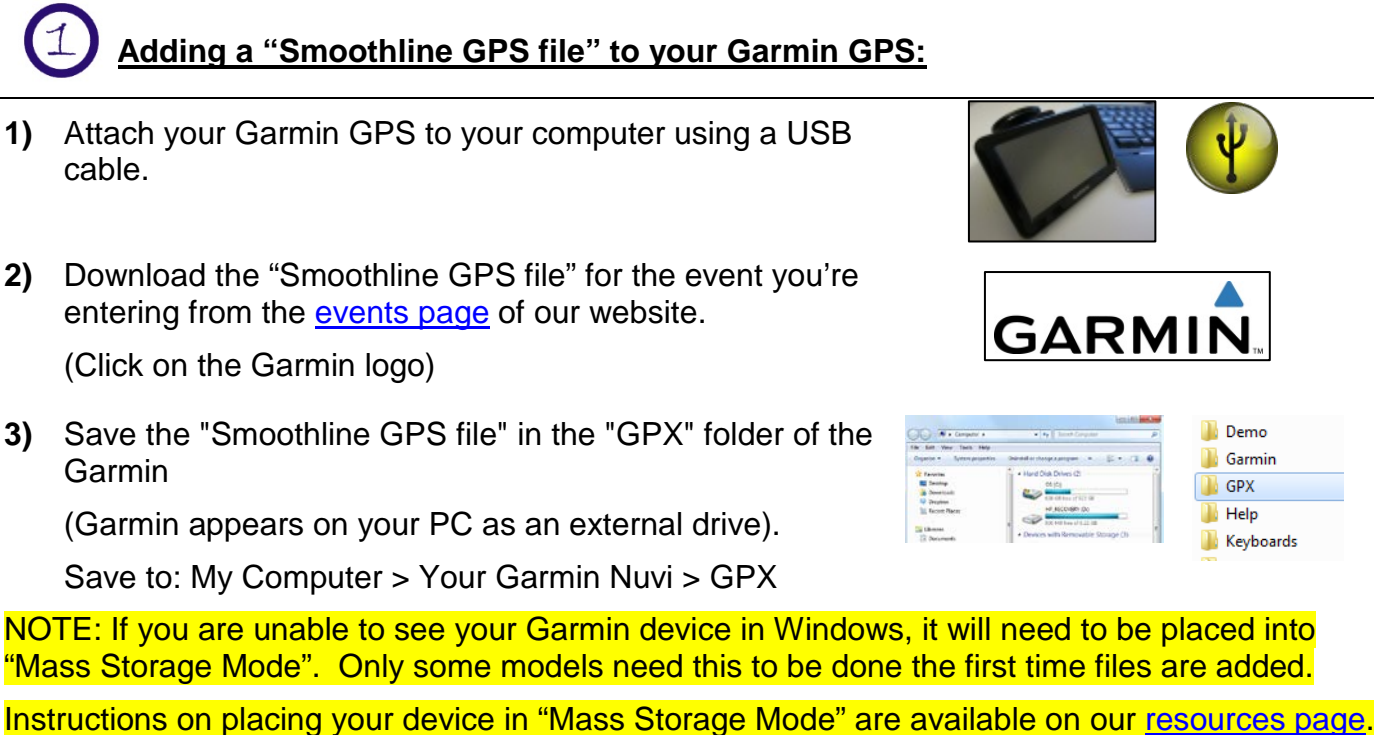

4) Eject Garmin from PC

(As you would any remote drive)

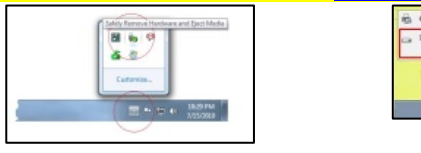

#### Smoothline GPS points are now available on your Garmin as "Favourites"!

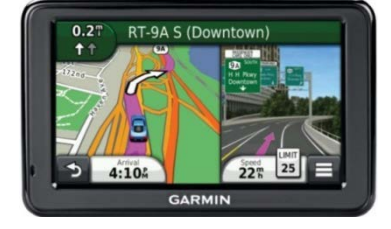

📗 Demo

📗 Garmin

Keyboards

GPX Help

# Using Smoothline GPS points:

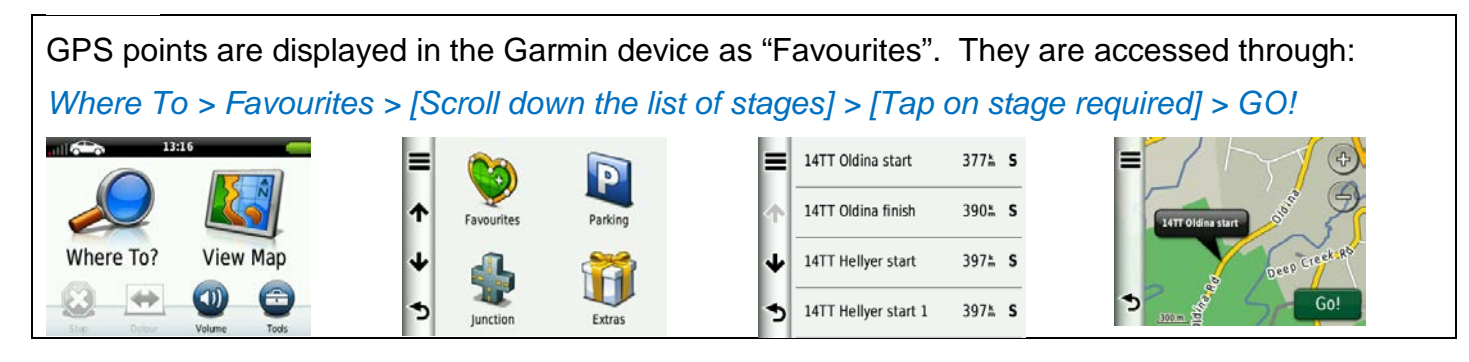

The Garmin GPS will now direct you to the start or finish point you have selected.

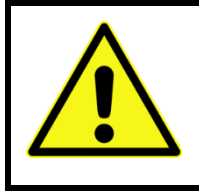

## Note:

All start and finish points will appear on the map on your GPS screen. The course set by the GPS may traverse the stage in either direction and may cross other stages. Be mindful of any road closures or recce regulations.

# **Removing GPS points (after the event)**

Note: This procedure removes <u>ALL</u> favourites from your Garmin. If you have non-Smoothline favourites that you wish to keep, refer to the instructions on the <u>resources page</u> of our website before continuing.

| 1)      | Turn your Garmin on while NOT connected to your PC.                                                                                                    |
|---------|----------------------------------------------------------------------------------------------------|
| ,<br>2) | In your Garmin select:                                                                                                    |
|         | Where To > Favourites > [Triple Stripe Button in Top Left corner] > Delete Favourites > Select All > Delete > Yes                                                                                                    |
|         | 14TT Oldina start 377 L S   14TT Oldina finish 390 L S   14TT Oldina finish 390 L S   14TT Hellyer start 397 L S   14TT Hellyer start 397 L S   14TT Hellyer start 397 L S   14TT Hellyer start 397 L S   14TT Hellyer start 397 L S   14TT Hellyer start 397 L S   14TT Hellyer start 397 L S |
| 3)      | Turn your Garmin off                                                                                                    |
| 4)      | Attach your Garmin GPS to your computer using a USB cable.                                                                                                    |
| 5)      | Using Windows Explorer on your PC, open the "GPX" folder of your Garmin .                                                                                                    |
| 6)      | Delete all contents of "GPX" folder EXCLUDING the "Archive" folder.                                                                                                    |

- 7) Open the "Archive" folder and delete its contents
- 8) Eject the Garmin from your PC

(As you would any remote drive)

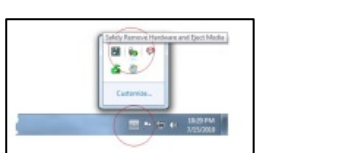

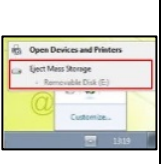

All GPS points have now been completely removed from the Garmin.

As always, if you have any questions about using Smoothline GPS files please contact us via <u>notes@smoothline.com.au</u> or on 0402 256 395.